## Screen Shot 1 - ITEM RECORD

| Super Circulation                                            |                                                         |                                             |                    |
|--------------------------------------------------------------|---------------------------------------------------------|---------------------------------------------|--------------------|
| File Functions Item Options Window Help                      |                                                         |                                             |                    |
| Charge Discharge Reserve Short Loan Item Distribution Patron | (P)<br>Help                                             |                                             |                    |
| Ttem Record                                                  |                                                         |                                             |                    |
| Trite<br>Complete novels o                                   | Jane Austen.                                            | ■ ▲ 図 ■ ○                                   |                    |
| Location<br>Main                                             | Item Type Item Status Enum Chron Copy<br>book Charged 0 | / Barcode<br>01744                          |                    |
|                                                              |                                                         |                                             |                    |
| <u>B</u> ib Brief<br>Author:                                 | Holdings Item/Holdings Austen, Jane, 1775-1817.         | Item <u>D</u> etails   Ite <u>m</u> History |                    |
| Edition:                                                     |                                                         |                                             |                    |
| Publisher:                                                   | Modern Library, Place/Date:                             | New York : 1979                             |                    |
| Pub. No.:                                                    | Series:                                                 |                                             |                    |
| ISSN:                                                        | System                                                  | 80107435 //r942                             |                    |
| ISBN:                                                        | 0394604369 : LCCN:                                      | 80107435 //r942                             |                    |
| Owning Library:                                              | Training Master DB                                      |                                             |                    |
|                                                              |                                                         |                                             |                    |
|                                                              |                                                         |                                             |                    |
|                                                              |                                                         |                                             |                    |
|                                                              |                                                         |                                             |                    |
|                                                              |                                                         | Circ Location: CIRCULATION DESK             | 2/23/2010 10:22 PM |

# Screen Shot 2 - ITEM RECORD – Item History

| Voyager Circulation                                                                          |                                                    |
|----------------------------------------------------------------------------------------------|----------------------------------------------------|
| File Functions Item Options Window Help                                                      |                                                    |
| Charge Discharge Reserve Short Loan Item Distribution Patron Help                            |                                                    |
| E Item Record                                                                                |                                                    |
| Title<br>Complete novels of Jane Austen.                                                     |                                                    |
| 0                                                                                            | 0                                                  |
| Location  tem Type  tem Status  Enum  Chron  Copy  Bercode<br>Main  book  Charged   0  01744 |                                                    |
|                                                                                              |                                                    |
| Bib Brief Holdings   Item/Holdings   Item Details                                            | Item History                                       |
| Recalls Placed: 0 Historical Browses: 1 Short Loan                                           | Charges: 0                                         |
| Historical Charges: 1 Reserve Charges: 0                                                     | ondiges.  •                                        |
| Created: by et                                                                               |                                                    |
| Last Transact: [2/23/2010                                                                    |                                                    |
|                                                                                              |                                                    |
|                                                                                              |                                                    |
|                                                                                              |                                                    |
|                                                                                              | Circ Location: CIRCULATION DESK 2/23/2010 10:23 PM |

|                                           |                                                                                  | <u>–</u> П × |
|-------------------------------------------|----------------------------------------------------------------------------------|--------------|
| File Functions Item Options Window H      | telp                                                                             |              |
| Charge Discharge Reserve ShortLoan Item I | <b>↓</b> ♣ ♥<br>Distribution Patron Help                                         |              |
|                                           | Litem Record                                                                     |              |
|                                           | Trite<br>Complete novels of Jane Austen.                                         |              |
|                                           | 0 0                                                                              |              |
|                                           | Charged To                                                                       |              |
|                                           | Gavena Dahlman 💼                                                                 |              |
|                                           | Patron Barcode: 61828                                                            |              |
|                                           | Address: gdahlman@millikin.edu<br>Address:Type: EMail Item History<br>Charges: 0 |              |
|                                           | Proxy Patron: Charges: 0                                                         |              |
|                                           | Charge Date: 2/23/2010 10:22 PM                                                  |              |
|                                           | Due Date: 5/25/2010 01:00 AM                                                     |              |
|                                           | Recalled:                                                                        |              |
|                                           | Renewal Date Renewal Due Date                                                    |              |
|                                           | Circ Location: CIRCULATION DESK 2/23/2010                                        | 10:31 PM     |

# Screen Shot 3 - ITEM RECORD – Charged To

### Screen Shot 4 - ITEM RECORD – Item Status

| 🔁 Voyager Circulation                       | - 8 ×    |
|---------------------------------------------|----------|
| File Functions Item Options Window Help     |          |
|                                             |          |
| E Item Record                               |          |
| Title Image: Complete novels of Jane Austen |          |
| 0 0                                         |          |
| Item Status                                 |          |
|                                             |          |
| Mein                                        |          |
| Status Date Applied                         |          |
|                                             |          |
|                                             |          |
|                                             |          |
| Recalls Plac Status List rges: 0            |          |
| Holds Plad Claims Returned                  |          |
| Historical Charge In Process                |          |
|                                             |          |
|                                             |          |
| Lest Transact: 2/23/2010                    |          |
|                                             |          |
|                                             |          |
|                                             |          |
|                                             |          |
|                                             |          |
| Circ Location: CIRCULATION DESK 2/23/2010   | 10:39 PM |

# Screen Shot 5 & 6 (right click to copy/paste barcode)

Сору

| Super Circulation                        |                                                                                                    | - 0 ×              |
|------------------------------------------|----------------------------------------------------------------------------------------------------|--------------------|
| File Functions Item Options Window       | Help                                                                                                    |                    |
| Charge Discharge Reserve Short Loan Item | Bistribution Patron Help                                                                                                    |                    |
|                                          | Item Record   Image: Complete novels of Jane Austen.     Title   Image: Complete novels of Jane Austen.     0   0     0   0     Location   Item Type     Main   book     Charged   0                                                                                                    |                    |
|                                          | Bib Brief   Holdings   Item/Holdings   Retrieve Record by Id     Bib Brief   Holdings   Item/Holdings   Retrieve Holding's Items     Recalls Placed:   0   Historical Browses:   1     Holds Placed:   0   Historical Bookings:   0     Historical Charges:   1   Reserve Charges:   0     Copy Barcode   Copy Barcode   0 |                    |
|                                          | Created:     by:     at     Clear Display       Updated:     1/16/1997     by:     at                                                                                                    |                    |
|                                          |                                                                                                    |                    |
|                                          | Circ Location: CIRCULATION DESK                                                                                                    | 2/23/2010 10:34 PM |

#### Paste

| Super Circulation                        |                                    | _ d <u>×</u>       |
|------------------------------------------|------------------------------------|--------------------|
| File Functions Discharge Options Wine    | dow Help                           |                    |
| Charge Discharge Reserve Short Loan Item | Fa & P<br>Distribution Patron Help |                    |
| Charge Discharge Reserve ShortLoan Item  | Distribution Patron Help           | I+A<br>rl+F        |
|                                          | Circ Location: CIRCULATION DESK    | 2/23/2010 10:36 PM |

# Screen Shot 7 - PATRON RECORD -

| Voyager Circulation                                               |                                                               |
|-------------------------------------------------------------------|---------------------------------------------------------------|
| File Functions Patron Options Window Help                         |                                                               |
| Charge Discharge Beserve Short Joan Item Distribution Patron Heln |                                                               |
|                                                                   |                                                               |
| 🖗 Patron ID 631                                                   |                                                               |
|                                                                   |                                                               |
| First  Fitzwilliam<br>Middle:                                     | 9 \$0.00 0/3                                                  |
| Title:                                                            |                                                               |
| Entered At. CIRCULATION                                           | I DESK                                                        |
| Patron Id Address                                                 | /Phone Counters ProxyPatrons History                          |
| Barcode Patron Group<br>61999 Stoff                               | Status/Date     Operator Id       Active - 2/23/2010     demo |
|                                                                   |                                                               |
|                                                                   |                                                               |
| Institution Id: 61999                                             | SSN:                                                          |
|                                                                   |                                                               |
|                                                                   |                                                               |
|                                                                   |                                                               |
|                                                                   |                                                               |
|                                                                   | Circ Location: CIRCULATION DESK 2/24/2010 1:16 AM             |

# Screen Shot 8 - PATRON RECORD – Right Click

| Noyager Circulation                                                         |                        |
|-----------------------------------------------------------------------------|------------------------|
| File Functions Patron Options Window Help                                   |                        |
|                                                                             |                        |
| Charge Discharge Reserve Short Loan Item Distribution Patron Help           |                        |
| A Patron ID 631                                                             |                        |
|                                                                             |                        |
|                                                                             |                        |
|                                                                             |                        |
| 9 \$0 00 0/3                                                                |                        |
| Middle:                                                                     |                        |
| Title:                                                                      |                        |
| Name Type: Personal                                                         |                        |
| Entered At CIRCULATION DESK                                                 |                        |
| Search for Patron                                                           |                        |
| Patron Id Address/Phone Counters Proxy Patrons History Display Search Index |                        |
| Barcode Patron Group Status/Date Operator Id Add Patron                     |                        |
| 61999 Steff Active - 2/23/2010 demo                                         |                        |
| May/Remap Patron                                                            |                        |
| Change Patron PIN                                                           |                        |
| Suspend Patron                                                              |                        |
| Clear Patron Display                                                        |                        |
| Institution Id: 61999 SSN:                                                  |                        |
|                                                                             |                        |
|                                                                             |                        |
|                                                                             |                        |
|                                                                             |                        |
|                                                                             |                        |
|                                                                             |                        |
| Circ Location: CIRCULATION D                                                | ESK 2/23/2010 11:41 PM |